## راهنمای پرداغت اقساط و تسویه مساب دانشمویان وام گیرنده در صندوق رفاه

ورود به سامانه <u>https://refah.swf.ir</u> کلیک روی گزینه ⇔رمز عبور خودرا فراموش کرده ام ← ثبت کد ملی و شماره همراه متعلق دانشجو ← ثبت کد احراز ارسالی ← تعریف رمز جدید(شامل هشت کاراکتر (حروف،عدد ونشانه)

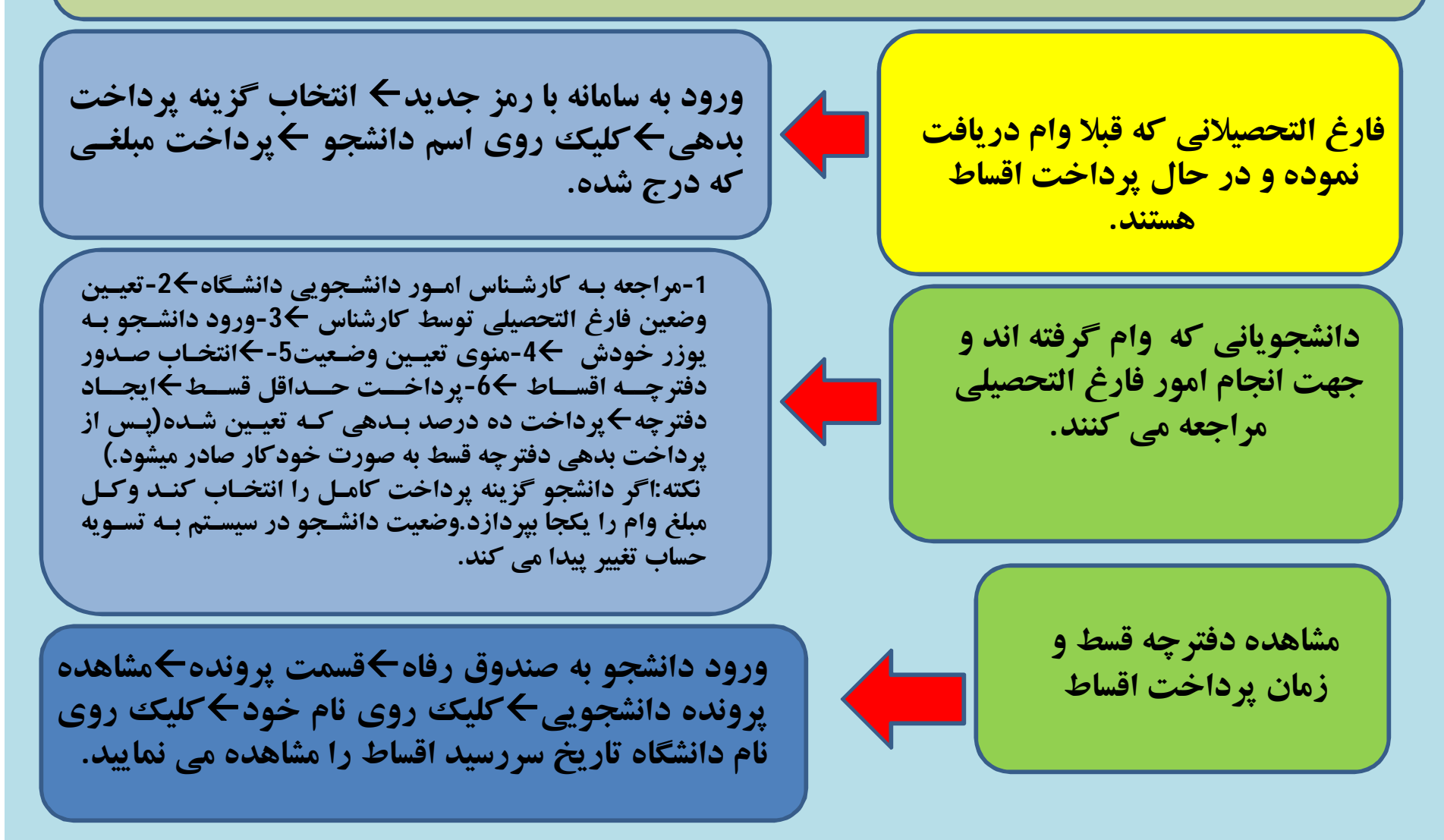